### PRÉSENTÉ PAR DRUELLE NICOLAS

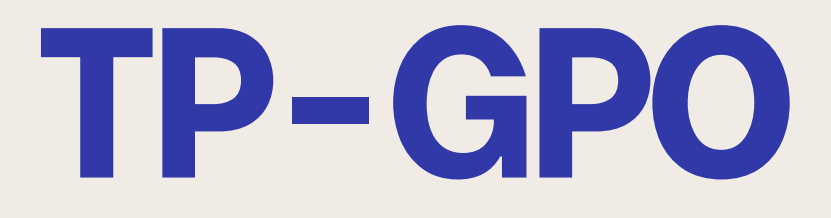

## **CAHIER DES CHARGES**

### -Création des Uo

- -Mise en place GPO des lecteurs réseaux
- -Mise en place GPO des dossiers personnels
  - -Mise en place GPO des fonds d'écran
- -Mise en place GPO pour la connexion au bureau à distance
  - -Mise en place GPO pour le groupe "syndicat"
    - -Mise en place GPO installation de logiciel

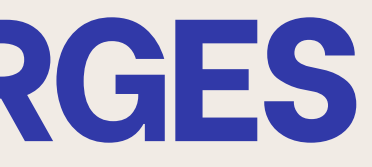

## TOPOLOGIE

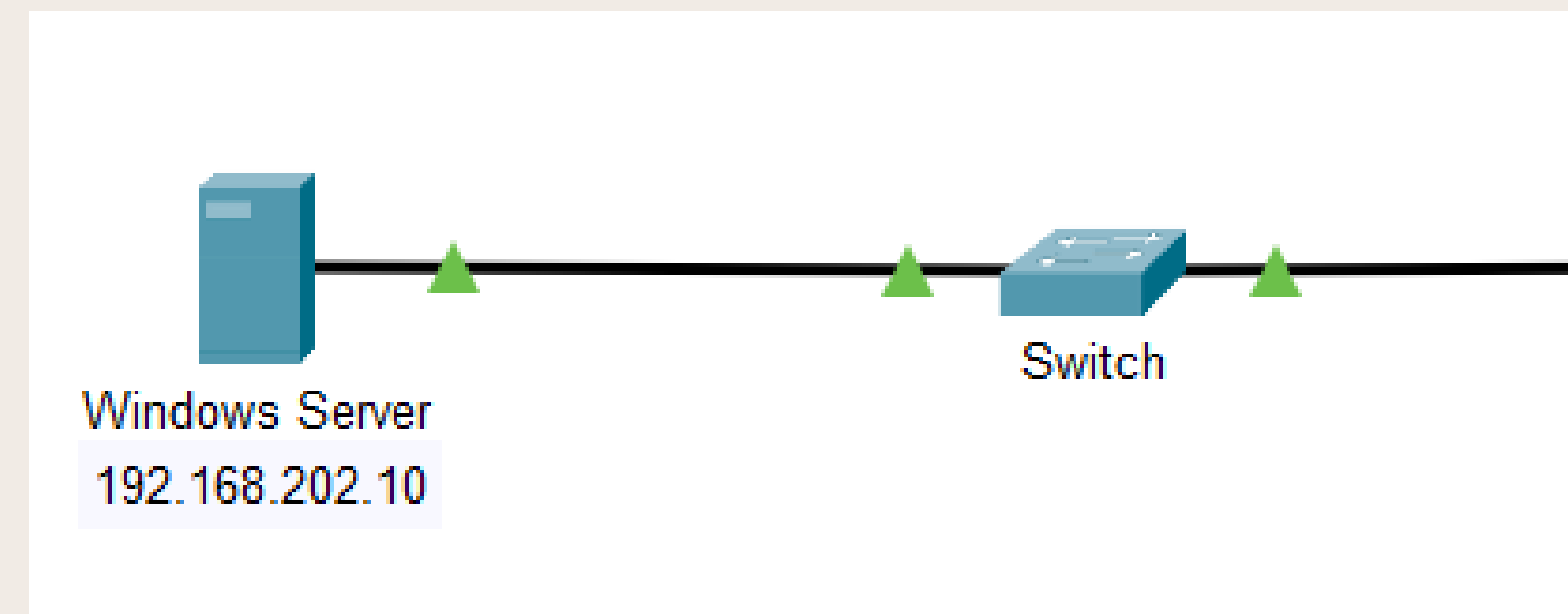

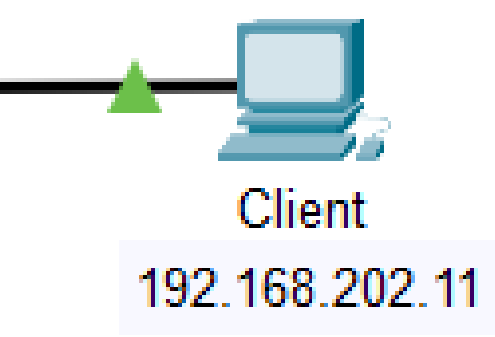

# TABLEAU DES GROUPES ET PARTAGES

### Nous allons créer 3 groupes :

| • | informatique | Laure, Marc | responsable: Laure  |
|---|--------------|-------------|---------------------|
| • | design       | Pierre, Luc | responsable: Pierre |
| • | rhumaines    | Odile, Jean | responsable: Odile  |

|        | Informatique | Design | rhumaines |
|--------|--------------|--------|-----------|
| Odile  | R            | R      | RWX       |
| Laure  | RWX          | R      |           |
| Marc   | RW           |        |           |
| Pierre | R            | RWX    | R         |
| Luc    |              | RW     |           |
| Jean   |              |        | RW        |

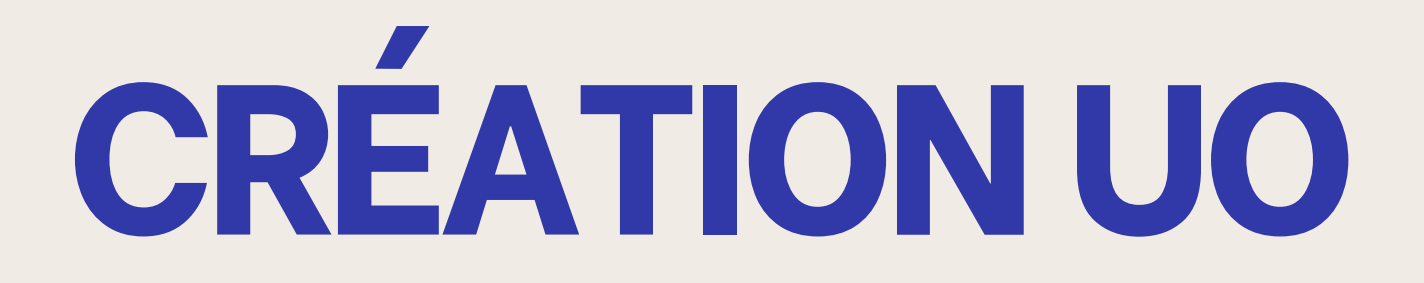

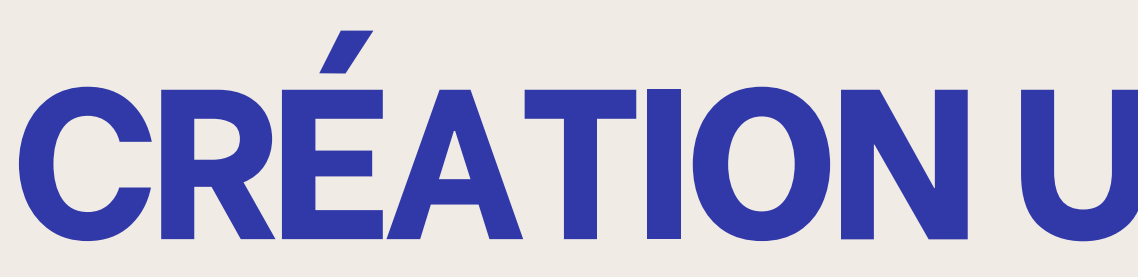

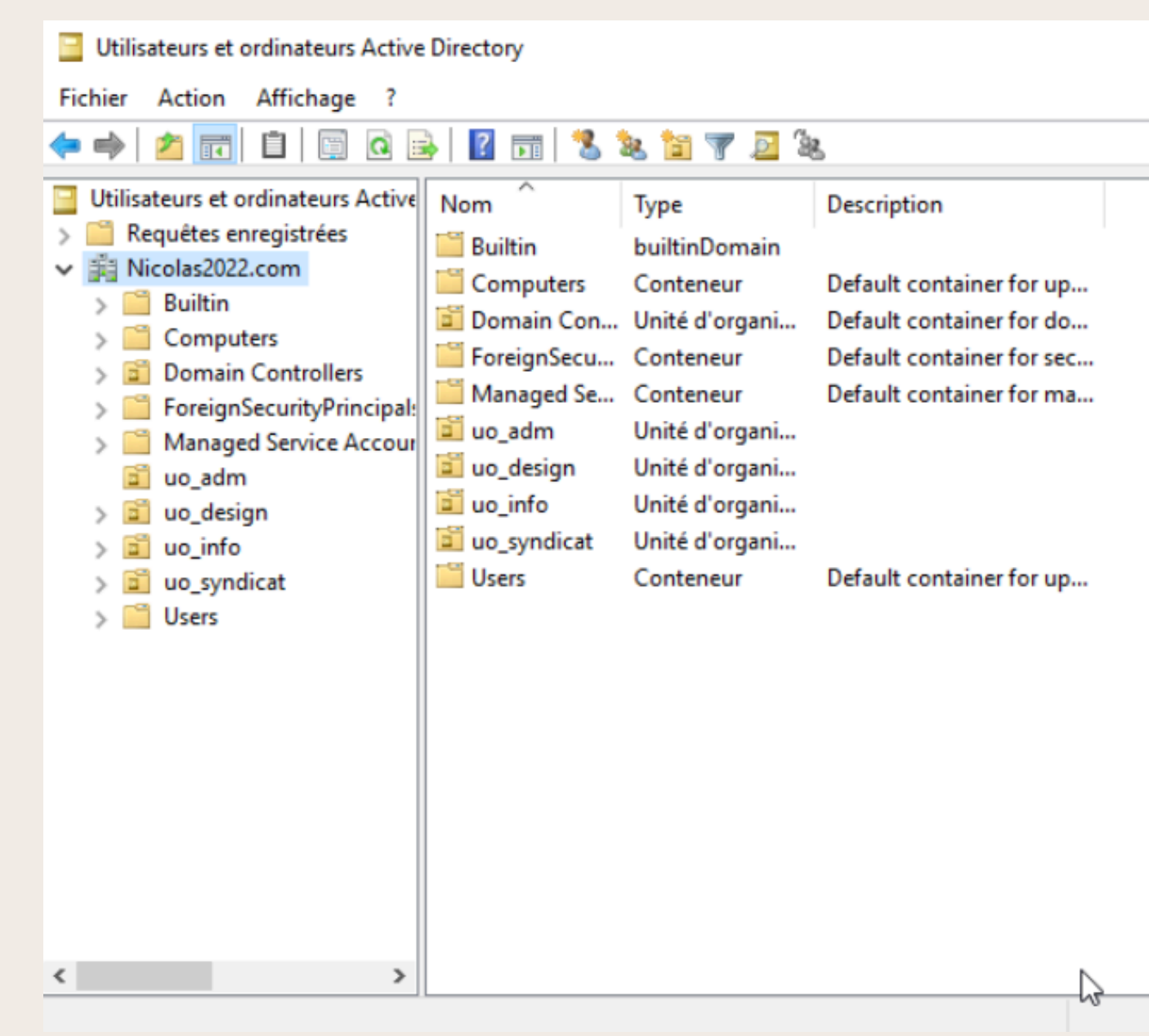

Pour la création des UO je me réfère au tableau de la page 3 et met en place 3 UO "uo\_adm", "uo\_design" et "uo\_info"

| - | × |
|---|---|
|   |   |
|   |   |
|   |   |
|   |   |
|   |   |
|   |   |

# **GPO-LECTEUR RÉSEAU**

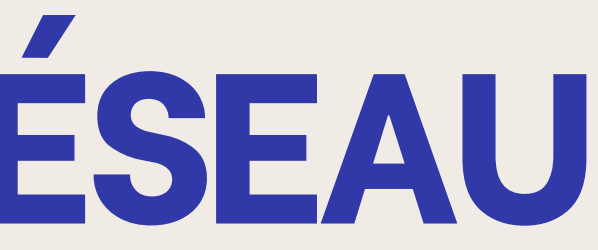

# **MISE EN PLACE GPO LECTEUR RÉSEAU**

| Nouvel objet GPO           | ×          |
|----------------------------|------------|
| Nom :                      |            |
| UO_Informatique            |            |
| Objet Starter GPO source : |            |
| (aucun)                    | ~          |
|                            | OK Annuler |

Pour mettre en place une GPO pour un lecteur réseau je la crée dans un premier temps puis la modifie. Une fois dans l'éditeur je vais dans "Configuration utilisateur" puis "Paramètres Windows" et enfin "Mappages de lecteur"

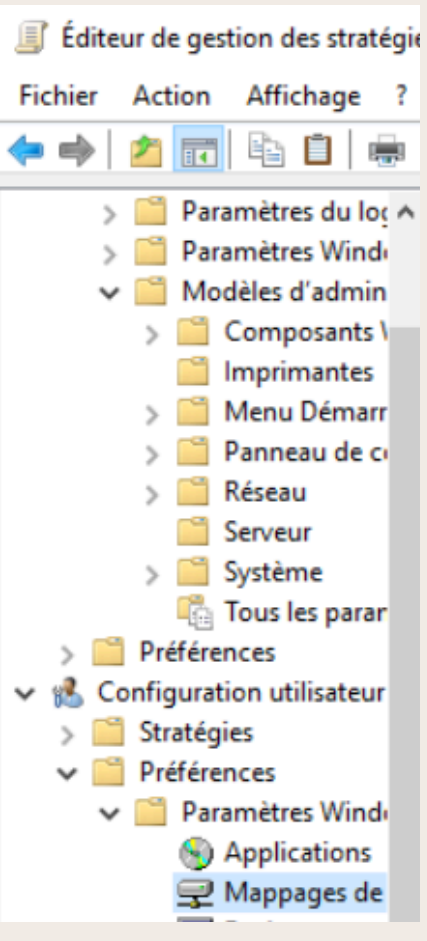

# **MISE EN PLACE GPO**

| Général Commun                                                                            | ×                    | 🚍 Марра                | ages de le | ecteurs                                       |
|-------------------------------------------------------------------------------------------|----------------------|------------------------|------------|-----------------------------------------------|
| Action : Mettre à jour                                                                    | ~                    | Traitement en cours    | Nom        | Ordre Action Chemin d'a<br>1 Mettre \\WINSERV |
| Emplacement : \\WINSERVDRUELLE\serv_inform                                                | atique               |                        |            |                                               |
| Reconnecter : Libeller en tant que : Informatiqu                                          | ie                   |                        |            |                                               |
| Utiliser le premier disponible,<br>O utiliser le premier disponible,<br>en commençant à : | ₹I ~                 |                        |            |                                               |
| Se connecter en tant que (facultatif)                                                     |                      |                        |            |                                               |
| Nom d'utilisateur :                                                                       |                      | Description            | ۲          |                                               |
| Mot de passe : Confirmer le mot de passe                                                  |                      | Aucune stratégie sélec | ctionnée   |                                               |
| Masquer/Afficher ce lecteur Masquer/Afficher                                              | er tous les lecteurs |                        |            |                                               |
| Aucune modification     Aucune mod                                                        | dification           |                        |            |                                               |
|                                                                                           |                      |                        |            |                                               |

Une fois dans le menu des mappages j'en crée un nouveau et renseigne tout les informations concernant le partages de l'UO correspondante avec dans un premier temps l'action ici "mettre à jour", le chemin du partage créer précédemment, un libeller et une lettre de lecteur

# **MISE EN PLACE GPO LECTEUR RÉSEAU**

| Nom              | Ordre | Action | C | Chemin d'accès |
|------------------|-------|--------|---|----------------|
| <u> D</u> :      | 1     | Mettre |   | WINSERVDRUE    |
|                  |       |        |   |                |
| Nom              |       | Ordre  | A | Chemin d'acc   |
| <del> 3</del> G: |       | 1      | M | \\WINSERVDR    |

Je répète cela pour les 2 autres UO

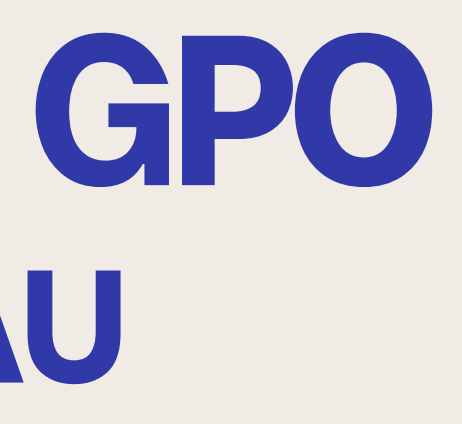

### LLE\serv\_design

ès UELLE\serv\_adm

# **MISE EN PLACE GPO LECTEUR RÉSEAU**

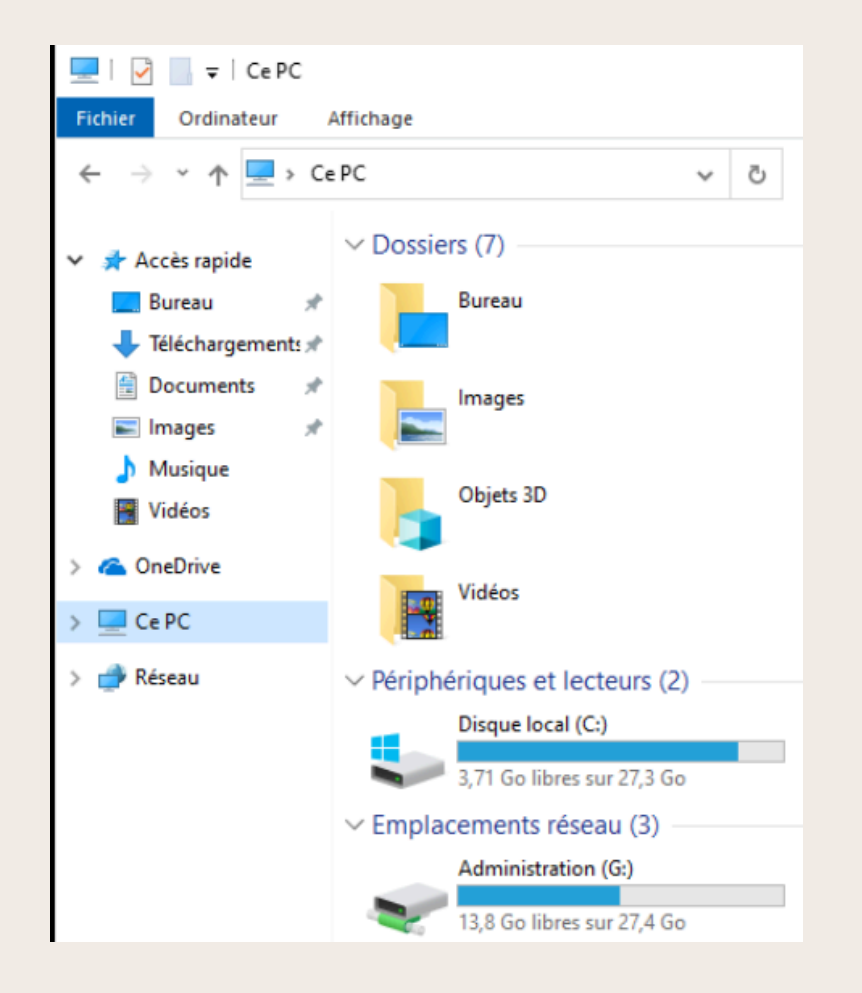

### On peut ici voir que les lecteurs ont bien été administrés

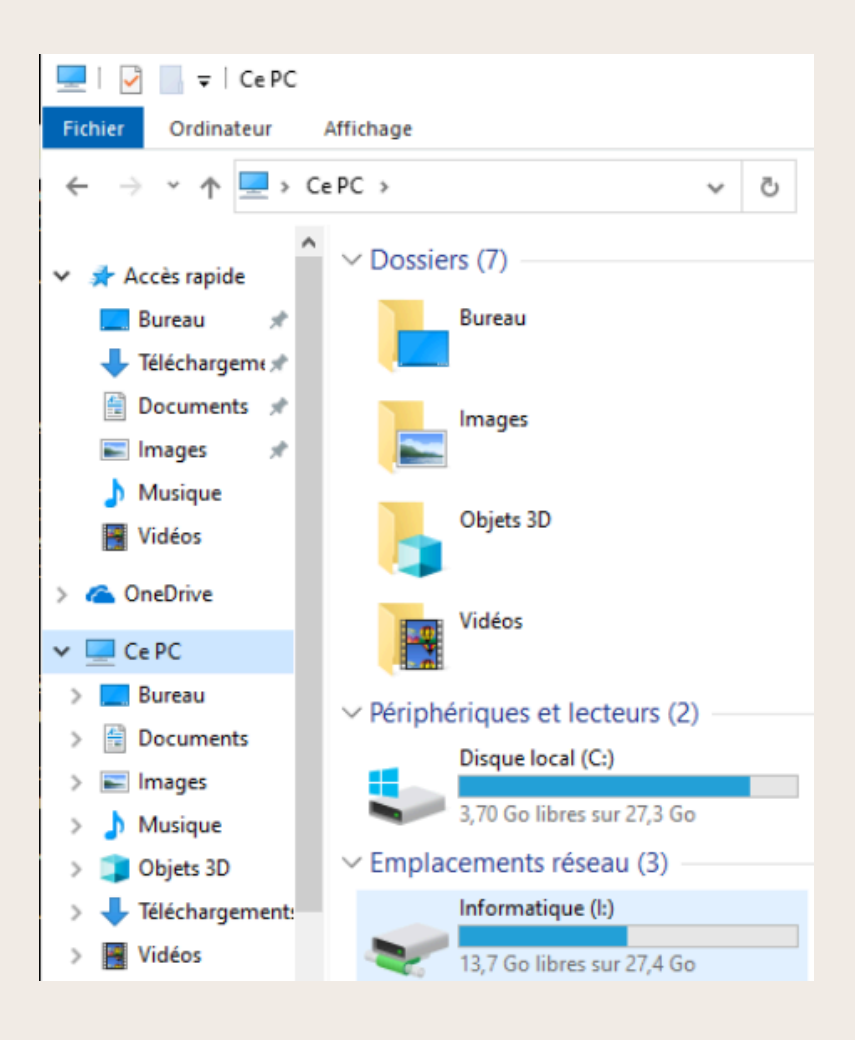

# **GPO-DOSSIER PERSO**

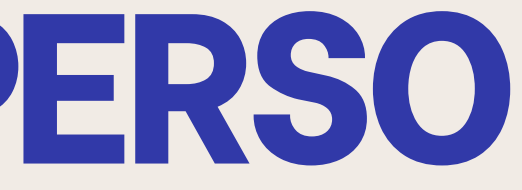

## **MISE EN PLACE DOSSIER PERSO**

| Dossier Pe                                               | erosnnel  | s | 21/10/2024 16:28 | Do                                            | ssier de fichier                                                                        | S                                        |                          |                                   |            |
|----------------------------------------------------------|-----------|---|------------------|-----------------------------------------------|-----------------------------------------------------------------------------------------|------------------------------------------|--------------------------|-----------------------------------|------------|
|                                                          |           |   |                  |                                               |                                                                                         |                                          |                          |                                   |            |
| Autorisations pour Dossier Perosnnels\$                  | ×         | < |                  | Paramètres                                    | de sécurité avancés pour Dossier                                                        | Perosnnels                               |                          |                                   |            |
| Autorisations du partage                                 |           |   |                  |                                               |                                                                                         |                                          |                          |                                   |            |
| Noms de groupes ou d'utilisateurs :                      |           |   |                  | Nom :<br>Propriétaire :                       | C:\Dossier Perosnnels<br>Administrateurs (NICO                                          | LAS2022\Administrateu                    | rs) 👎 Modifier           |                                   |            |
| Administrateurs (NICOLAS2022\Administrateurs)            |           |   |                  | Autorisations                                 | Partage Audit                                                                           | Accès effectif                           |                          |                                   |            |
|                                                          |           |   |                  | Pour obtenir<br>sélectionnez<br>Entrées d'aut | des informations supplémentaire<br>l'entrée et cliquez sur Modifier (si<br>orisations : | s, double-cliquez sur un<br>disponible). | e entrée d'autorisation  | n. Pour modifier une entrée d'aut | orisation, |
| Ajouter                                                  | Supprimer |   |                  | Туре                                          | Principal                                                                               | Accès                                    | Hérité de                | S'applique à                      |            |
| Autorisations pour Utilisateurs                          | Refuser   |   |                  | Auto                                          | Système<br>Administrateurs (NICOLAS202                                                  | Contrôle total                           | Aucun                    | Ce dossier, les sous-d            | ossiers et |
|                                                          |           |   |                  | & Auto                                        | Administrateur                                                                          | Contrôle total                           | Aucun                    | Ce dossier, les sous-d            | ossiers et |
| Contröle total                                           |           |   |                  | State Auto                                    | Utilisateurs authentifiés                                                               | Contrôle total                           | Aucun                    | Ce dossier, les sous-d            | ossiers et |
|                                                          |           |   |                  |                                               |                                                                                         |                                          |                          |                                   |            |
|                                                          |           |   |                  |                                               |                                                                                         |                                          |                          |                                   |            |
|                                                          |           |   |                  | Ajouter                                       | Supprimer Affic                                                                         | her                                      |                          |                                   |            |
|                                                          |           |   |                  | Activer I                                     | héritage                                                                                |                                          |                          |                                   |            |
| Informations sur le contrôle d'accès et les autorisation | <u>s</u>  |   |                  | Remplace                                      | toutes les entrées d'autorisation                                                       | des objets enfants par d                 | es entrées d'autorisatio | on pouvant être héritées de cet o | bjet       |
| OK Annuler                                               | Appliquer |   |                  |                                               |                                                                                         |                                          |                          | OK Annuler                        | Appliquer  |

Dans un premier temps je mets en place un partage sur un dossier "Dossier Personnels" et y attribue des droits pour les utilisateurs authentifiés

| G | PO |
|---|----|
|   |    |

# **MISE EN PLACE GPO DOSSIER PERSO**

Propriétés de : P:

| 📠 Gestion de stratégie de groupe                                                                                                    | firefox                                                                                                    | Général Commun                                                                                                    |  |  |
|----------------------------------------------------------------------------------------------------|----------------------------------------------------------------------------------------------------|----------------------------------------------------------------------------------------------------|--|--|
| <ul> <li>Forêt : Nicolas2022.com</li> <li>Domaines</li> <li>Nicolas2022.com</li> <li>Default Domain</li> <li>Dossier_pers</li> <li>firefox</li> <li>UO_Design</li> </ul> | Étendue Détails Paramètres Délégation<br><b>firefox</b><br>Données recueillies le : 21/10/2024 2<br>Modifier<br>Appliqué | Action : Mettre à jour<br>Emplacement : RUELLE\Dossier Perosnnels\$\%LogonUser%<br>Reconnecter : Libeller en tant que : Perso<br>Lettre de lecteur<br>Ottiliser le premier disponible,<br>en commençant à : Ottiliser : P                    |  |  |
| > 🖻 Domain Cor 🧹<br>V 🖹 uo_adm                                                                                                    | Lien activé<br>Enregistrer le rapport                                                                                    | Se connecter en tant que (facultatif)                                                                                                    |  |  |
| ₩ Uo_adm<br>♥ ■ uo_design                                                                                                    | Nouvelle fenêtre à partir d'ici<br>Supprimer                                                                             | Nom d'utilisateur :<br>Mot de passe : Confirmer le mot de passe                                                                                                    |  |  |
| ₩ notepad<br>UO_Desi<br>v 10 uo_info                                                                                                    | Renommer<br>Actualiser                                                                                                   | Masquer/Afficher ce lecteur     Masquer/Afficher tous les lecteurs       O Aucune modification     O Aucune modification       O Masquer ce lecteur     Masquer tous les lecteurs       O Afficher en lecteur     O Asquer tous les lecteurs |  |  |
| v 📓 uo_syndicat                                                                                                    | Aide                                                                                                    | Afficher ce lecteur                                                                                                    |  |  |

Une fois le partage fait je crée une GPO "dossier\_pe du lecteurs en ajoutant à la fin du chemin "%Logon qui permettra de créer un nouveau dossier pour chaque utilisateurs

| erso" et y ajoute le mappage   |  |
|--------------------------------|--|
| User%" à la fin ce celui-ci ce |  |

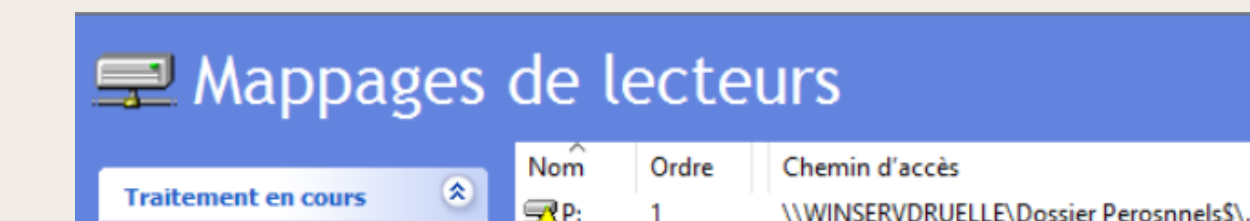

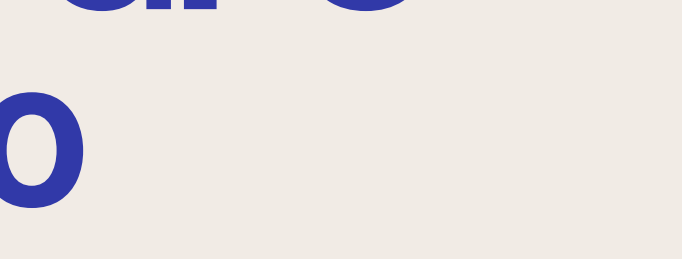

 $\times$ 

## **MISE EN PLACE GPO DOSSIER PERSO**

| Propriétés de : %LogonUser%<br>Général Commun       | ×                                       |                 |
|-----------------------------------------------------|-----------------------------------------|-----------------|
| Action : Mettre à jour                              | ~                                       |                 |
| Chemin d'accès : \\WINSERVDRUELLE\Dossier Pe        | rosnnels\$\%Log                         |                 |
| Attributs                                           |                                         | 🗎 Doss          |
| Archiver                                            | ( ) ( ) ( ) ( ) ( ) ( ) ( ) ( ) ( ) ( ) | Traitement en c |
| Supprimer de manière récursiv<br>(s'ils sont vidés) | ve tous les sous-dossiers               |                 |
| Supprimer tous les fichiers du                      | ou des dossiers                         |                 |
| Autoriser la suppression des f                      | ichiers/dossiers en lecture             |                 |
| Ignorer les erreurs pour les fi                     | chiers/dossiers qui ne                  |                 |

## Ensuite je me rends dans dossiers et en créer un avec le même chemin que précédemment

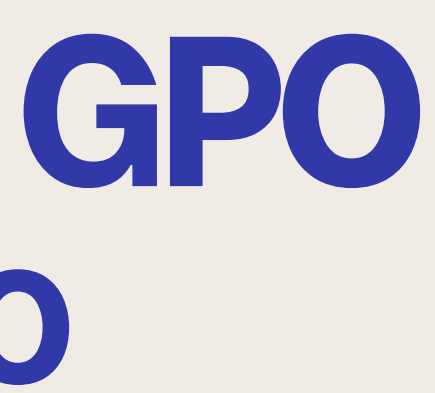

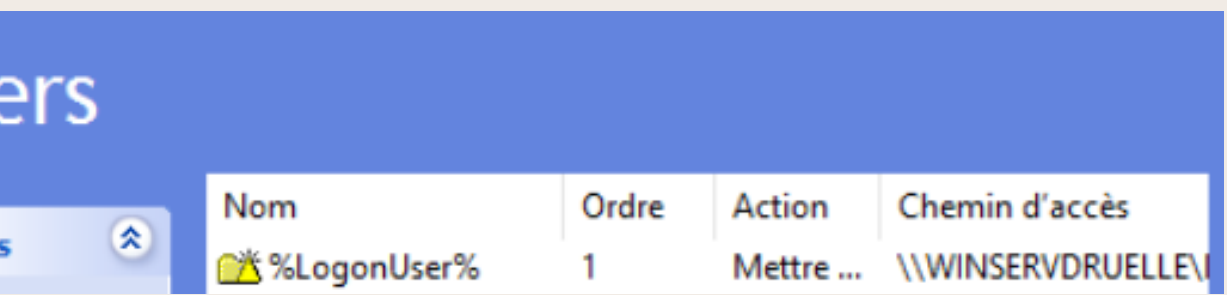

# **MISE EN PLACE TEST DOSSIER PER**

| 🛫   📝 📙 🔻   Perso (P:)                                                         |                                               |                  | -                    |        | ×        |
|--------------------------------------------------------------------------------|-----------------------------------------------|------------------|----------------------|--------|----------|
| Fichier Accueil Partag                                                         | e Affichage                                   |                  |                      |        | ~ ?      |
| 🔶 🔶 👻 🛧 🚍 > Ce P                                                               | PC > Perso (P:) v Č                           |                  | ns : Perso (P:)      |        |          |
| Accèr rapide                                                                   | Nom                                           | Modifié le       | Туре                 | Taille |          |
| Bureau                                                                         | test test                                     | 21/10/2024 23:10 | Document texte       |        | 0 Ko     |
|                                                                                |                                               |                  |                      |        |          |
| 📙   🛃 📙 🖛   Odile                                                              |                                               |                  | _                    |        | $\times$ |
| Fichier Accueil Partag                                                         | e Affichage                                   |                  |                      |        | ~ ?      |
| $\leftarrow$ $\rightarrow$ $\checkmark$ $\uparrow$ $\square$ $\rightarrow$ CeP | PC > Disque local (C:) > Dossier Perosnnels > | Odile v Č        | Rechercher dans : Od | ile    | ,p       |
| a had with                                                                     | Nom                                           | Modifié le       | Туре Та              | lle    |          |
| Rureau *                                                                       | test.txt                                      | 21/10/2024 23:10 | Document texte       | 0 K    | 0        |

Une fois cela fait on peut vois que si je me rends dans le dossier perso d'odile et créer un fichier. Celui-ci sera dans un dossier "Odile" dans le dossier "Dossier Personnels"

| G  | PO |
|----|----|
| RS | 0  |

**GPO-FOND D'ÉCRAN** 

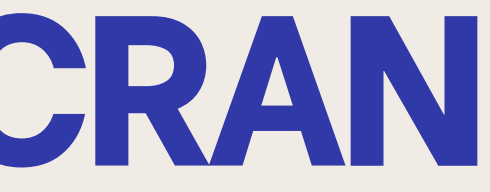

# MISE EN PLACE GPO FOND D'ÉCRAN

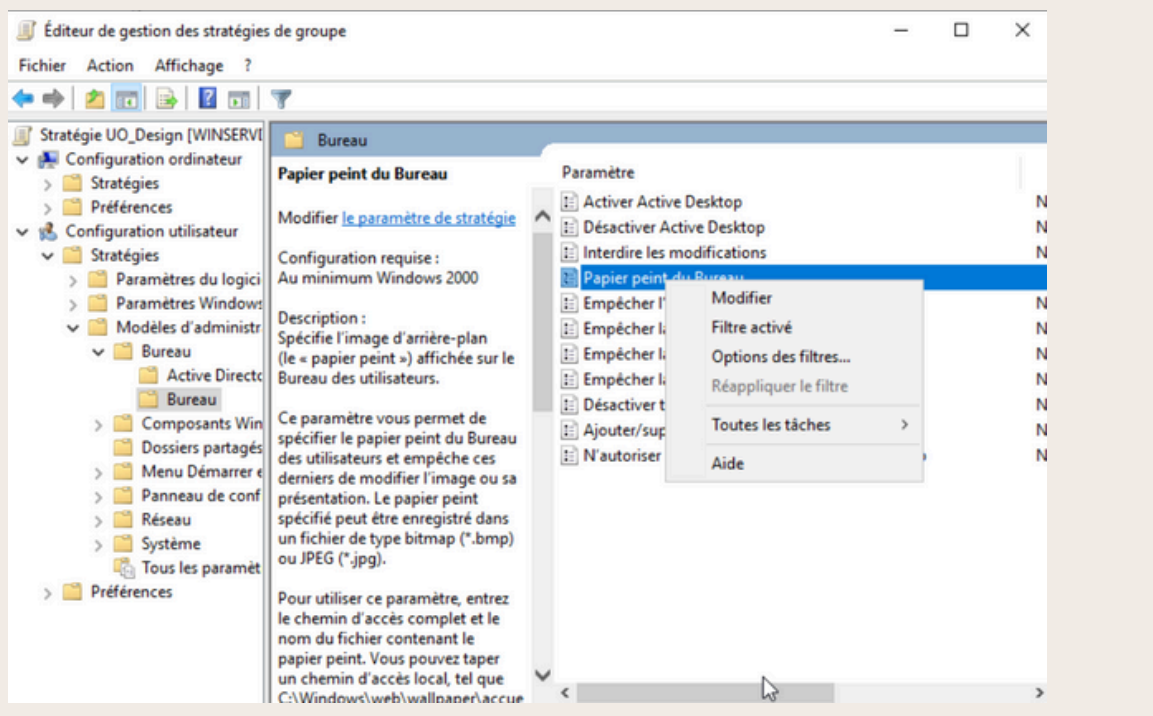

| rapier peint du l                                                                                                    | Bureau                                                                              | - 0                                                                                                    | × |
|----------------------------------------------------------------------------------------------------|-------------------------------------------------------------------------------------|----------------------------------------------------------------------------------------------------|---|
| Papier peint du                                                                                                    | Bureau                                                                              | Paramètre précédent Paramètre suivant                                                                                                    |   |
| ○ Non configuré                                                                                                    | Commentaire :                                                                       |                                                                                                    | ^ |
| <ul> <li>Activé</li> </ul>                                                                                             |                                                                                     |                                                                                                    |   |
| O Désactivé                                                                                                    |                                                                                     |                                                                                                    | V |
|                                                                                                    | Pris en charge sur :                                                                | Au minimum Windows 2000                                                                                                    | ^ |
|                                                                                                    |                                                                                     |                                                                                                    | v |
| And anno 1                                                                                                    |                                                                                     | Aide                                                                                                    |   |
| Options :<br>Nom du papier pein                                                                                        | t:                                                                                  | Aide :<br>Spécifie l'image d'arrière-plan (le « papier peint ») affichée sur le<br>Bureau des utilicateurs                                                                                                    | 1 |
| Options :<br>Nom du papier pein<br>\\WINSERVDRUELLE                                                                    | t :<br>E\Wallpaper\logo.pnc                                                         | Aide :<br>Spécifie l'image d'arrière-plan (le « papier peint ») affichée sur le<br>Bureau des utilisateurs.                                                                                                    | ] |
| Dptions :<br>Nom du papier pein<br>\\WINSERVDRUELLE<br>Exemple : avec un c<br>C.\windows\web\we<br>Exemple : avec un c | t :<br>E\Wallpaper\logo.pnc<br>themin local :<br>allpaper\home.jpg<br>themin LINC : | Aide :<br>Spécifie l'image d'arrière-plan (le « papier peint ») affichée sur le<br>Bureau des utilisateurs.<br>Ce paramètre vous permet de spécifier le papier peint du Bureau<br>des utilisateurs et empêche ces derniers de modifier l'image ou<br>sa présentation. Le papier peint spécifié peut être enregistré dans<br>un fichier de type bitmap (*.bmp) ou JPEG (*.jpg). |   |

Pour bloquer le fond d'écran au utilisateur du groupe "design" je me rend dans la GPO créer précédemment. Ensuite je me vais dans "configuration utilisateur" -> "Stratégies" -> "Modèles d'administration" -> "Bureau" -> "Bureau" puis "Papier peint du bureau" et l'active et renseigne le chemin vers notre image qui sera en fond d'écran

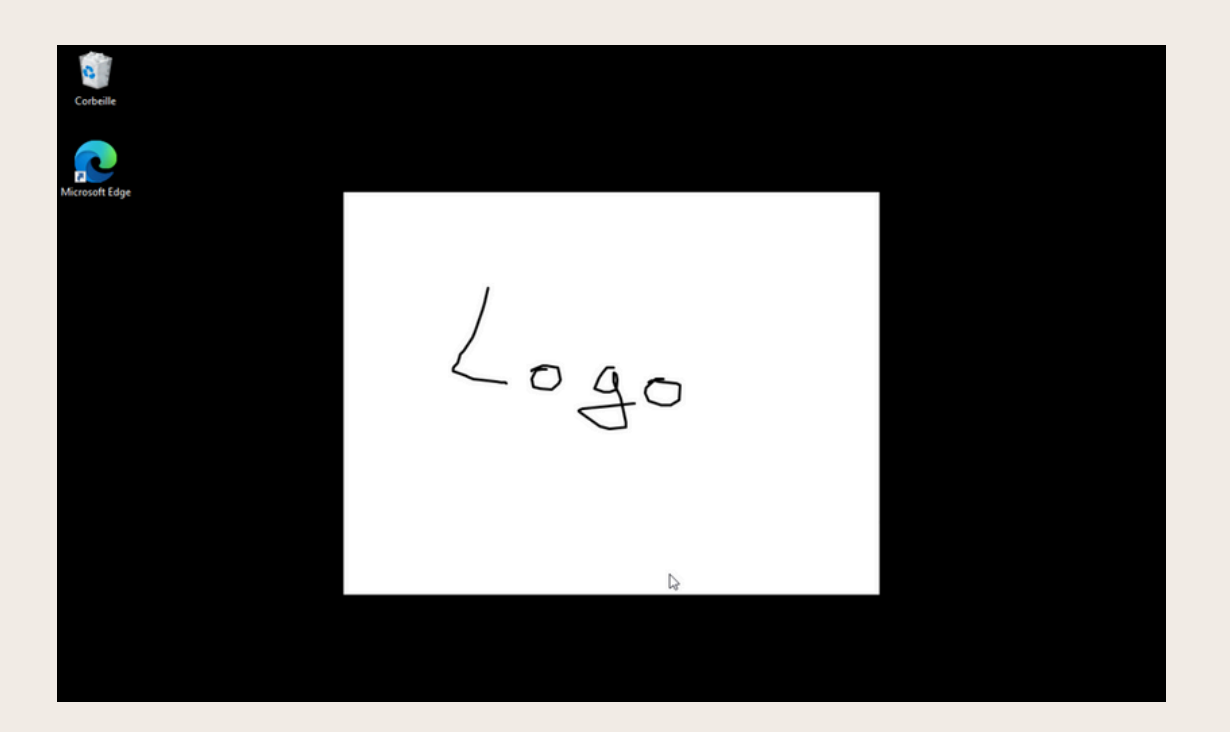

# **GPO-BUREAU À** DISTANCE

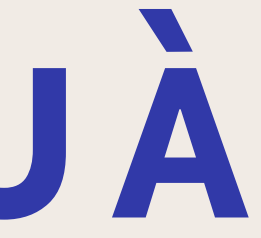

# **MISE EN PLACE GPO BUREAU À DISTANCE**

| rophetes systeme                                                                                                   |                                          |                        |                    |
|----------------------------------------------------------------------------------------------------|------------------------------------------|------------------------|--------------------|
| Nom de l'ordinateur<br>Paramètres système avancés                                                                  | Ma                                       | atériel<br>à distan    | се                 |
| Utilisateurs du Bureau à distance                                                                                  |                                          | ?                      | X                  |
| Les utilisateurs ci-dessous peuvent se con<br>les membres du groupe Administrateurs, mé                            | necter à cet ordin<br>ême s'ils n'appara | ateur, ai<br>issent pa | nsi que<br>as ici. |
| NICOLAS2022\Informatique<br>NICOLAS2022\Laure<br>NICOLAS2022\marc                                                  |                                          |                        |                    |
| NICOLAS2022\Administrateur a déjà un ac                                                                            | ccès.                                    |                        |                    |
| Pour créer des nouveaux comptes d'utilisat<br>aux groupes, ouvrez <u>Comptes d'utilisateur</u> o<br>configuration. | teur ou ajouter de<br>dans le Panneau    | es utilisat<br>de      | eurs               |
| [                                                                                                    | OK                                       | Annu                   | ller               |

Pour la mise en place du bureau à distance je vais dans un premier temps autoriser l'accès en allant dans le "Panneau de configuration" -> "Système et sécurite" -> "Système" -> "Paramètres systèmes avancés" à gauche et enfin "Utilisations à distance" et coche la case pour l'activer. Ensuite je clique sur "Séléctionner des utilisateurs" et ajoutes le groupe "informatique"

# **MISE EN PLACE GPO BURE**

| Fichier Action Affichage ?                                                                                                    |                                                                                                    |                                                                                                    |
|----------------------------------------------------------------------------------------------------|----------------------------------------------------------------------------------------------------|----------------------------------------------------------------------------------------------------|
| 🗢 🔿 📶 🗙 🗊 🗟 🖬                                                                                                    |                                                                                                    |                                                                                                    |
| <ul> <li>Configuration ordinateur</li> <li>Stratégies</li> <li>Paramètres du logiciel</li> <li>Paramètres Windows</li> <li>Stratégie de résolution de noms</li> <li>Scripts (démarrage/arrêt)</li> <li>Imprimantes déployées</li> <li>Paramètres de sécurité</li> <li>Stratégies de comptes</li> <li>Stratégies locales</li> <li>Stratégie d'audit</li> </ul>                                                                                                    | Stratégie<br>Accéder à cet ordinateur à partir du réseau<br>Accéder au gestionnaire d'informations d'identification en t<br>Agir en tant que partie du système d'exploitation<br>Agir en tant que partie du système d'exploitation<br>Ajouter des stations de travail au domaine<br>Ajouter les quotas de mémoire pour un processus<br>Auster les quotas de mémoire pour un processus<br>Arrêter le système<br>Augmenter la priorité de planification<br>Augmenter une plage de travail de processus<br>Autoriser l'ouverture de session par les services Bureau à dist                                            | Paramètres de stratégie<br>Non défini<br>Non défini<br>Non défini<br>Non défini<br>Non défini<br>Non défini<br>Non défini<br>NICOLAS20021/Informatique                    |
| Attribution des droits utilisateur     Options de sécurité     Journal des événements     Groupes restreints     Groupes restreintes     Groupes restrestreints     Groupes restre | <ul> <li>Changer le fuseau horaire</li> <li>Charger et décharger les pilotes de périphériques</li> <li>Contourner la vérification de parcours</li> <li>Créer des liens symboliques</li> <li>Créer des objets globaux</li> <li>Créer des objets partagés permanents</li> <li>Créer un fichier d'échange</li> <li>Créer un objet-jeton</li> <li>Déboguer les programmes</li> <li>Effectuer les tâches de maintenance de volume</li> <li>Emprunter l'identité d'un client après l'authentification</li> <li>Forcer l'arrêt à partir d'un système distant</li> <li>Génére le journal d'audit et de cécurité</li> </ul> | Non défini<br>Non défini<br>Non défini<br>Non défini<br>Non défini<br>Non défini<br>Non défini<br>Non défini<br>Non défini<br>Non défini<br>Non défini                    |
| <ul> <li>Stratégies de sécurité IP sur Active D</li> <li>Configuration avancée de la stratégie</li> <li>QoS basée sur la stratégie</li> <li>Modèles d'administration : définitions de st</li> <li>Préférences</li> <li>Configuration utilisateur</li> <li>Stratégies</li> <li>Préférences</li> </ul>                                                                                                    | <ul> <li>Gérer le journal d'audit et de sécurité</li> <li>Interdire l'accès à cet ordinateur à partir du réseau</li> <li>Interdire l'ouverture d'une session locale</li> <li>Interdire l'ouverture de session en tant que service</li> <li>Interdire l'ouverture de session en tant que tâche</li> <li>Interdire l'ouverture de session par les services Bureau à dist</li> <li>Modifier l'heure système</li> <li>Modifier les valeurs de l'environnement du microprogramme</li> <li>Modifier un nom d'objet</li> <li>Obtenir un ieton d'emprunt d'identité nour un autre utilisat</li> </ul>                      | Non défini<br>Non défini<br>Non défini<br>Non défini<br>Non défini<br>Non défini<br>Non défini<br>Ctiver Wind<br>Non défini<br>Ccédez aux par<br>Non défini<br>Non défini |

Une fois l'autorisation mise en place je l'active au domaine en modifiant. Je me rends dans "Statégies" -> "Paramètres Windows" -> "Paramètres de Sécurité" -> "Stratégie Locales" -> "Attribution des Droits Utilisateur" puis ajoute les utilisateurs dans l'autorisation de connexion au bureau à distance

| AU                          | À     | DIS    | <b>T</b> A |      | CE |
|-----------------------------|-------|--------|------------|------|----|
| - 0 ×                       |       |        |            |      |    |
|                             |       |        |            |      |    |
|                             |       |        |            |      |    |
|                             |       |        |            |      |    |
| ows<br>amètres pour activer |       |        |            |      |    |
| ssi da                      | ns la | GPO de | e base     | e du |    |

# MISE EN PLACE GPO BUREAU À DISTANCE

| le Connexion Bureau à distance                                                                                                    | -             |    | $\times$ |  |
|----------------------------------------------------------------------------------------------------|---------------|----|----------|--|
| Connexion Bureau<br>A distance                                                                                                    |               |    |          |  |
| Ordinateur : 192.168.202.10<br>Nom NICOLAS2022\Laure<br>d'utilisateur :<br>Vos informations d'identification seront demandées lo<br>connexion. | ∽<br>rs de la |    |          |  |
| Afficher les options                                                                                                    | connexion     | Ai | de       |  |

# On peut ici voir que l'utilisateur "Laure" peut se connecter à distance à notre serveur

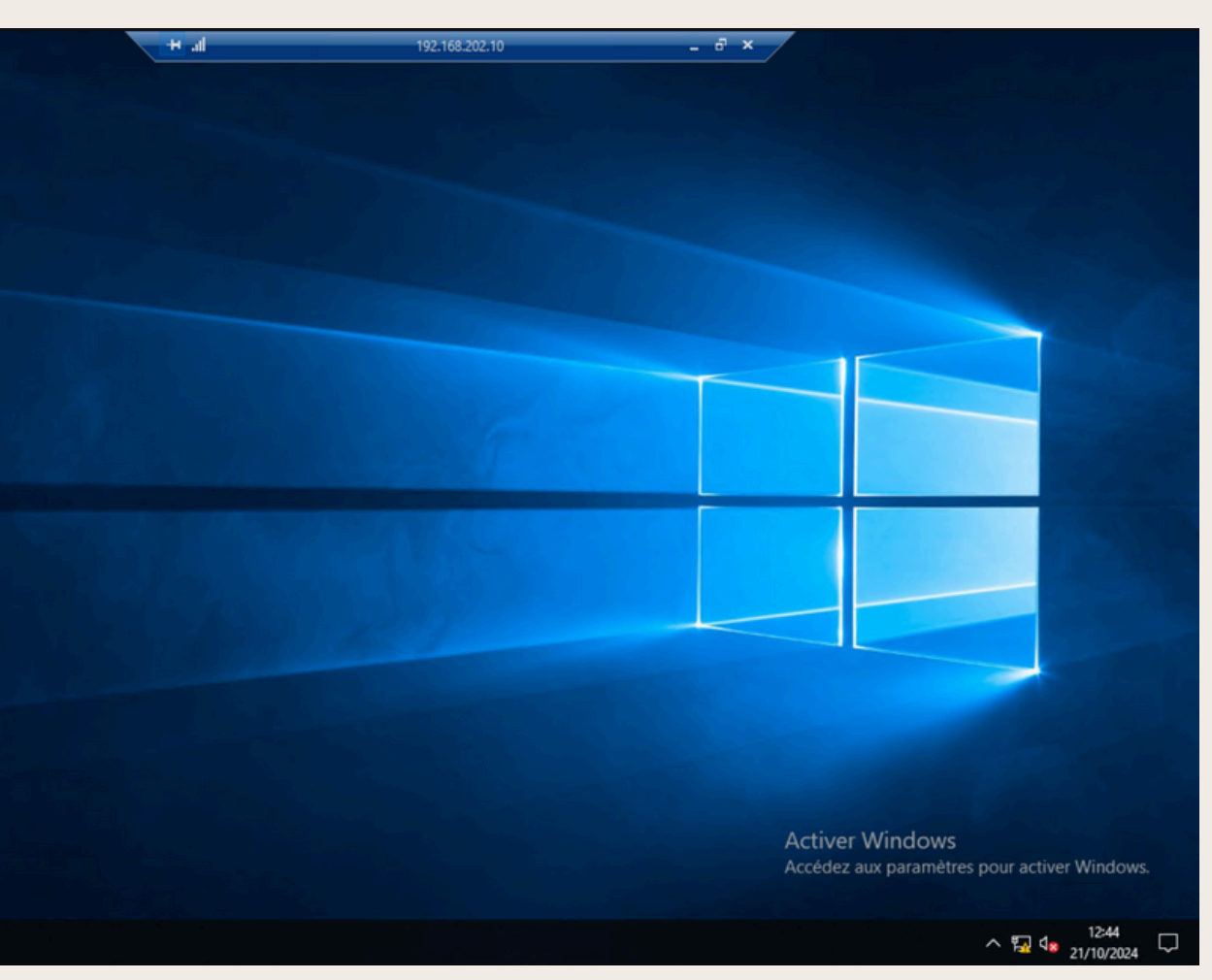

**GPO-SYNDICAT** 

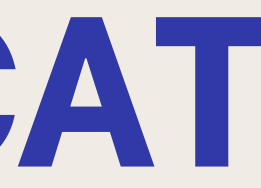

| Autorisations pour srv_syndicat                                                                                                    |
|----------------------------------------------------------------------------------------------------|
|                                                                                                    |
| Principal :       Syndicat (NICOLAS2022\Syndicat)       Sélectionnez un principal         Type :       Autoriser          S'applique à :       Ce dossier, les sous-dossiers et les fichiers          Autorisations de base : |

## Dans un premier temps je crée un nouveau groupe, une nouvelle Uo et créer un nouveau partage avec les utilisateurs pouvant y avoir accès qui sont "Luc", "Odile" et "Jean"

## Ensuite je mets en place une GPO ou je leurs bloque le fond d'écran comme vu précédemment

| pier peint du Bureau                                                                                                    |                                                                                                    | ×   |
|----------------------------------------------------------------------------------------------------|----------------------------------------------------------------------------------------------------|-----|
| pier peint du Bureau                                                                                                    | Paramètre précédent Paramètre suivant                                                                                                    |     |
| n configuré Commentaire :<br>ivé<br>activé                                                                                       |                                                                                                    | <   |
| Pris en charge sur :                                                                                                    | Au minimum Windows 2000                                                                                                    | < > |
| 5:                                                                                                    | Aide :                                                                                                    |     |
| u papier peint :<br>Ilpaper\logo.png<br>le : avec un chemin local :<br>dows\web\wallpaper\home.jpg<br>le : avec un chemin LINC : | Spécifie l'image d'arrière-plan (le « papier peint ») affichée sur le<br>Bureau des utilisateurs.<br>Ce paramètre vous permet de spécifier le papier peint du Bureau<br>des utilisateurs et empêche ces derniers de modifier l'image ou<br>sa présentation. Le papier peint spécifié peut être enregistré dans<br>un fichier de type bitmap (*.bmp) ou JPEG (*.jpg). | ^   |
| er\Share\Corp.jpg<br>u papier peint : Ajuster                                                                                    | <ul> <li>Pour utiliser ce paramètre, entrez le chemin d'accès complet et le nom du fichier contenant le papier peint. Vous pouvez taper un chemin d'accès local, tel que C:\Windows\web\wallpaper \accueil.jpg ou un chemin d'accès UNC, tel que \\Serveur \Partage\Logo.ing. Si le fichier spécifié n'est pas disponible</li> </ul>                                 |     |

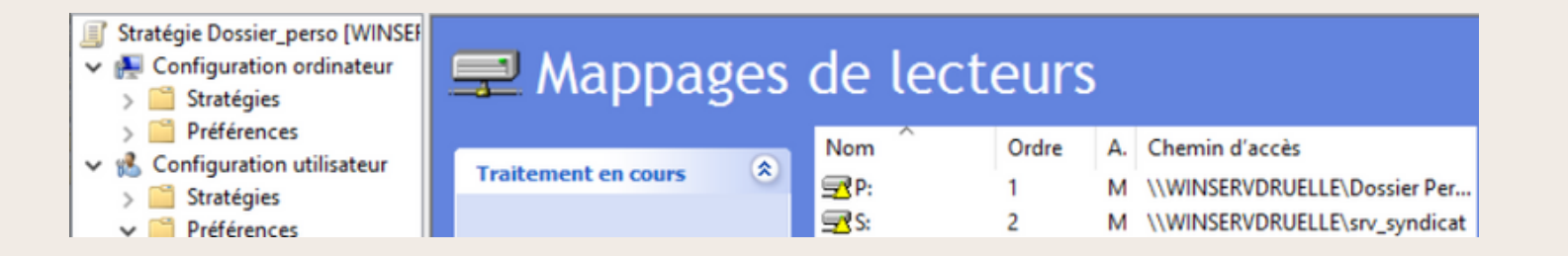

### Sur la GPO des dossiers perso j'y ajoute dans le mappage de lecteurs un nouveau mappage qui sera celui du partage vers le dossier syndicat

| Propriétés de : S: X                                                                                                    |  |  |  |  |  |
|----------------------------------------------------------------------------------------------------|--|--|--|--|--|
| Général Commun                                                                                                    |  |  |  |  |  |
| Action : Mettre à jour                                                                                                    |  |  |  |  |  |
| Emplacement : \\WINSERVDRUELLE\srv_syndicat                                                                                                    |  |  |  |  |  |
| Reconnecter : 🗹 Libeller en tant que : þyndicat                                                                                                    |  |  |  |  |  |
| Lettre de lecteur<br>O Utiliser le premier disponible,<br>en commençant à :<br>Se connecter en tant que (facultatif)<br>Nom d'utilisateur :                                                                                                    |  |  |  |  |  |
| Mot de passe : Confirmer le mot de passe                                                                                                    |  |  |  |  |  |
| Masquer/Afficher ce lecteur       Masquer/Afficher tous les lecteurs <ul> <li>Aucune modification</li> <li>Masquer ce lecteur</li> <li>Afficher ce lecteur</li> <li>Afficher ce lecteur</li> <li>Afficher tous les lecteurs</li> <li>Afficher tous les lecteurs</li> </ul> |  |  |  |  |  |
| OK Annuler Appliquer Aide                                                                                                    |  |  |  |  |  |

|                                                                                                    |                                   |        | 🛖   🛃 📑 =   Syndicat (S: | :)                                                             |                              | _              | $\Box$ $\times$ |
|----------------------------------------------------------------------------------------------------|-----------------------------------|--------|--------------------------|----------------------------------------------------------------|------------------------------|----------------|-----------------|
|                                                                                                    |                                   |        | Fichier Accueil Partage  | e Affichage                                                    |                              |                | ~ 🕐             |
|                                                                                                    |                                   |        | ← → ~ ↑ 至 > Ce P         | PC → Syndicat (S:) ~ Ō                                         |                              | Syndicat (S:)  |                 |
|                                                                                                    |                                   |        | 🕂 Téléchargeme 🖈 🔨       | Nom                                                            | Modifié le                   | Туре           | Taille          |
|                                                                                                    |                                   |        | 🔮 Documents 🖈            | Test odile                                                     | 17/10/2024 15:12             | Document texte | 0 Ko            |
| 🛫 l 🛃 🖬 🖛 🥼 Syn                                                                                          | dicat (S:) —                      |        | 📰 Images 🛛 🖈             |                                                                |                              |                |                 |
| Fichier Accueil Partage Affichage Outils de lecteur                                                      |                                   | ~ 😮    | Musique                  | Accès au fichier refusé                                        | _                            | □ ×            |                 |
| $\leftarrow$ $\rightarrow$ $\checkmark$ $\bigstar$ Ce PC $\rightarrow$ Syndicat (S:) $\checkmark$ $\eth$ | P Rechercher dans : Syndicat (S:) |        |                          | Vous devez disposer d'une autorisation                         | n pour effectuer cette actio | n.             |                 |
| Accès rapide                                                                                             | Modifié le Type                   | Taille | Ce PC                    | Vous avez besoin d'une autorisation de<br>modifier ce fichier. | e la part de NICOLAS2022\(   | Odile pour     |                 |
| Bureau 🖈 📄 lest odile                                                                                    | 17/10/2024 IS:12 Document texte   | U Ko   | Eureau                   | Test odile                                                     |                              |                |                 |
|                                                                                                    |                                   |        | Documents                | Taille : 0 octet(s)                                            |                              |                |                 |
|                                                                                                    |                                   |        | 📰 Images                 | Modifié le : 17/10/2024 15                                     | 5:12                         |                |                 |
|                                                                                                    |                                   |        | b Musique                |                                                                | Recommencer An               | nuler          |                 |
|                                                                                                    |                                   |        | i Objets 3D              |                                                                |                              |                |                 |
|                                                                                                    |                                   |        | 🕂 Téléchargement:        | Plus de détails                                                |                              |                |                 |
|                                                                                                    |                                   |        | Vidéos                   |                                                                |                              |                |                 |

## On peut ici voir que l'utilisateur "Odile" peut créer des ficher or l'utilisateur "Laure" elle ne peut pas

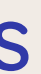

# **GPO-LOGICIEL**

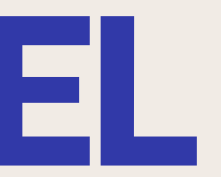

# MISE EN PLACE GPO LOGICIEL FIREFOX

|                                                                    | Image       Image       Image       Affichage         Fichier       Accueil       Partage       Affichage         ←       →       ^       Image       Image         Nom       ^       Image       Nom | nstallations → firefox ✓ ♂ Rechercher dans :<br>Modifié le Type |
|--------------------------------------------------------------------|----------------------------------------------------------------------------------------------------|-----------------------------------------------------------------|
|                                                                    | Bureau 🖈 🗗 Firefox Setup 131.0.3.msi                                                                                                    | 17/10/2024 19:40 Package Windows                                |
| Éditeur de gestion des stratégies de groupe                        | - 0                                                                                                    |                                                                 |
| Fichier Action Affichage ?                                         |                                                                                                    |                                                                 |
| 🗢 🔿 🙍 📰 🙆 🕰 🔢 🗊                                                    |                                                                                                    |                                                                 |
| Stratégie firefox [WINSERVDRUE Nom Version État                    | du déploie Source                                                                                                    |                                                                 |
| V 💽 Configuration ordinateur 🔯 Mozilla Firefox 131.0.3 131.0 Attri | ibué C:\DFSRoots\installations\firefox\                                                                                                    |                                                                 |
| V Stratégies                                                       |                                                                                                    |                                                                 |
| Installation de loc                                                |                                                                                                    |                                                                 |
| > Paramètres Windows                                               |                                                                                                    |                                                                 |
| > 🧾 Modèles d'administr                                            |                                                                                                    |                                                                 |
| > Préférences                                                      |                                                                                                    |                                                                 |
| > Stratégies                                                       |                                                                                                    |                                                                 |
| > 📔 Préférences                                                    |                                                                                                    |                                                                 |

Dans un premier temps je mets le fichier en .msi de "firefox" dans le dossier installations. Une fois cela fait je créais une nouvelle GPO pour le groupe administrateur ou je mets en place l'installation dans "Configuration Ordinateur" - >"Stratégies" -> "Paramètres Logiciel" puis Installation Logiciel et ajoute l'installateur de "firefox"

| Catégories                                                                                                    |                                                                                                    |                                                                                       |
|----------------------------------------------------------------------------------------------------|----------------------------------------------------------------------------------------------------|---------------------------------------------------------------------------------------|
|                                                                                                    | Modifications                                                                                                    | Sécurit                                                                               |
| Général                                                                                                    | Déploiement                                                                                                    | Mises à nivea                                                                         |
| Type de déploiemer                                                                                                    | rt.                                                                                                    |                                                                                       |
| ○ Publié                                                                                                    |                                                                                                    |                                                                                       |
| Attriburé                                                                                                    |                                                                                                    |                                                                                       |
| Attribue                                                                                                    |                                                                                                    |                                                                                       |
| Options de déploien                                                                                                    | nent                                                                                                    |                                                                                       |
| Installer automa                                                                                                    |                                                                                                    | an address blandara                                                                   |
| de fichier                                                                                                    | tiquement cette application                                                                                                    | en activant l'extensi                                                                 |
| de fichier<br>Désinstaller cet<br>l'étendue de la                                                                                                    | tuquement cette application<br>te application lorsqu'elle se t<br>gestion                                                                                                    | en activant l'extensi<br>rouve en dehors de                                           |
| de fichier Désinstaller cet l'étendue de la Ne pas afficher de programmes                                                                                | tiquement cette application<br>te application lorsqu'elle se t<br>gestion<br>ce package dans l'applicati<br>du Panneau de configuratio                                                                        | en activant l'extensi<br>rouve en dehors de<br>on Ajout/Suppressio<br>n               |
| de fichier<br>Désinstaller cet<br>l'étendue de la<br>Ne pas afficher<br>de programmes<br>Installer cette a                                               | tiquement cette application<br>te application lorsqu'elle se t<br>gestion<br>ce package dans l'applicati<br>du Panneau de configuratio<br>pplication lors de l'ouverture                                      | en activant l'extensi<br>rouve en dehors de<br>on Ajout/Suppressio<br>n<br>de session |
| de fichier Désinstaller cet l'étendue de la Ne pas afficher de programmes Installer cette a Options de l'interfac                                        | tiquement cette application<br>te application lorsqu'elle se t<br>gestion<br>ce package dans l'applicati<br>du Panneau de configuratio<br>pplication lors de l'ouverture<br>e utilisateur de l'installation   | en activant l'extensi<br>rouve en dehors de<br>on Ajout/Suppression<br>de session     |
| de fichier Désinstaller cet l'étendue de la Ne pas afficher de programmes Installer cette a Options de l'interfac De base                                | tiquement cette application o<br>te application lorsqu'elle se t<br>gestion<br>ce package dans l'applicati<br>du Panneau de configuratio<br>pplication lors de l'ouverture<br>e utilisateur de l'installation | en activant l'extensi<br>rouve en dehors de<br>on Ajout/Suppression<br>de session     |
| de fichier<br>Désinstaller cet<br>l'étendue de la<br>Ne pas afficher<br>de programmes<br>Installer cette a<br>Options de l'interfac<br>De base<br>Tortes | trquement cette application<br>te application lorsqu'elle se t<br>gestion<br>ce package dans l'applicati<br>du Panneau de configuratio<br>pplication lors de l'ouverture<br>e utilisateur de l'installation   | en activant l'extensi<br>rouve en dehors de<br>on Ajout/Suppression<br>de session     |

65 680 K

# MISE EN PLACE GPO LOGICIEL FIREFOX

### C:\Users\Odile>gpupdate /force Mise à jour de la stratégie...

La mise à jour de la stratégie d'ordinateur s'est terminée sans erreur.

Les avertissements suivants ont été rencontrés lors du traitement de la stratégie de l'ordinateur :

L'extension côté client de la stratégie de groupe Software Installation n'a pas pu appliquer un ou plusieurs paramètres car les modifications doivent être traitées avant le démarrage système ou la connexion utilisateur. Le système attendra la fin complète du traitement de la stratégie de groupe avant de procéder au prochain démarrage ou à la prochaine connex ion pour cet utilisateur. Ceci peut entraîner un ralentissement du démarrage et des performances de démarrage du système

La mise à jour de la stratégie utilisateur s'est terminée sans erreur.

Pour plus de détails, ouvrez le journal des événements ou exécutez GPRESULT /H GPReport.html depuis la ligne de commande pour accéder aux résultats de la stratégie de groupe.

Certaines stratégies d'ordinateurs activées peuvent uniquement être exécutées pendant le démarrage.

OK pour redémarrer ? (O/N)\_

# Sur le poste client j'effectue un "gpupdate /force" cela va me demander si je veux redémarrer le poste un fois redémarrer "firefox" sera installer

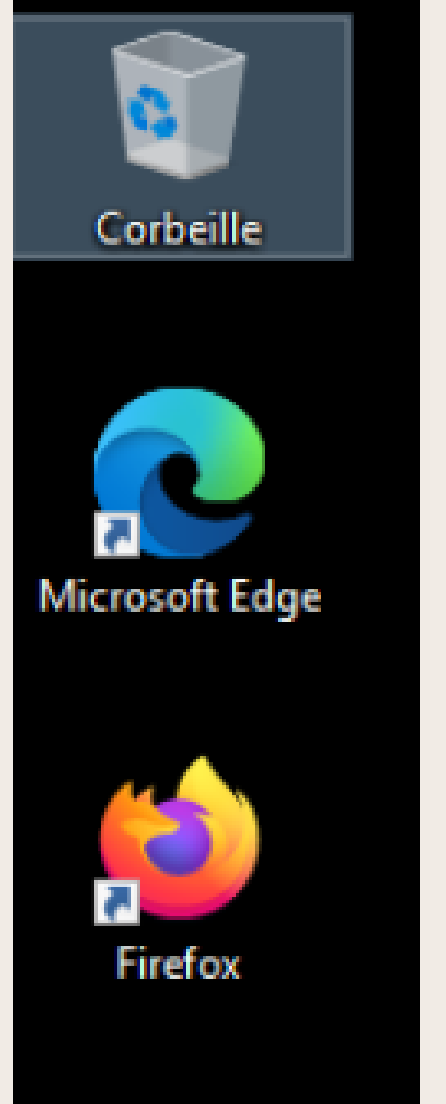

# MISE EN PLACE GPO LOGICIEL NOTEPAD

| motepad.ZAP - Bloc-notes                                                                     | _ |  | × |  |  |  |  |  |
|----------------------------------------------------------------------------------------------|---|--|---|--|--|--|--|--|
| Fichier Edition Format Affichage Aide                                                        |   |  |   |  |  |  |  |  |
| [Application]                                                                                |   |  |   |  |  |  |  |  |
| FriendlyName = Notepad                                                                       |   |  |   |  |  |  |  |  |
| <pre>SetupCommand = \\WINSERVDRUELLE\installations\notepad\npp.8.6.7.Installer.x64.exe</pre> |   |  |   |  |  |  |  |  |

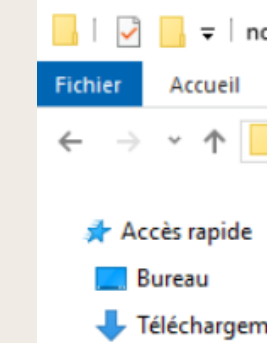

Pour la mise en place d'une GPO pour un logiciel en .exe on va le mettre dans un premier temps dans un dossier partagé puis créer un fichier en .ZAR avec les indications ci-dessus

| otepad |                                        |                  |              | - 🗆           | ×   |
|--------|----------------------------------------|------------------|--------------|---------------|-----|
| Partag | ge Affichage                           |                  |              |               | ~ 🕐 |
| « Disc | que local (C:) > DFSRoots > installati | ons > notepad    | Rechercher d | ans : notepad | P   |
|        | Nom                                    | Modifié le       | Туре         | Taille        |     |
|        | notepad.ZAP                            | 21/10/2024 23:41 | Fichier ZAP  | 1 Ko          | D   |
|        | 🏶 npp.8.6.7.Installer.x64.exe          | 17/10/2024 19:43 | Application  | 4 741 Ko      | D   |

# MISE EN PLACE GPO LOGICIEL NOTEPAD

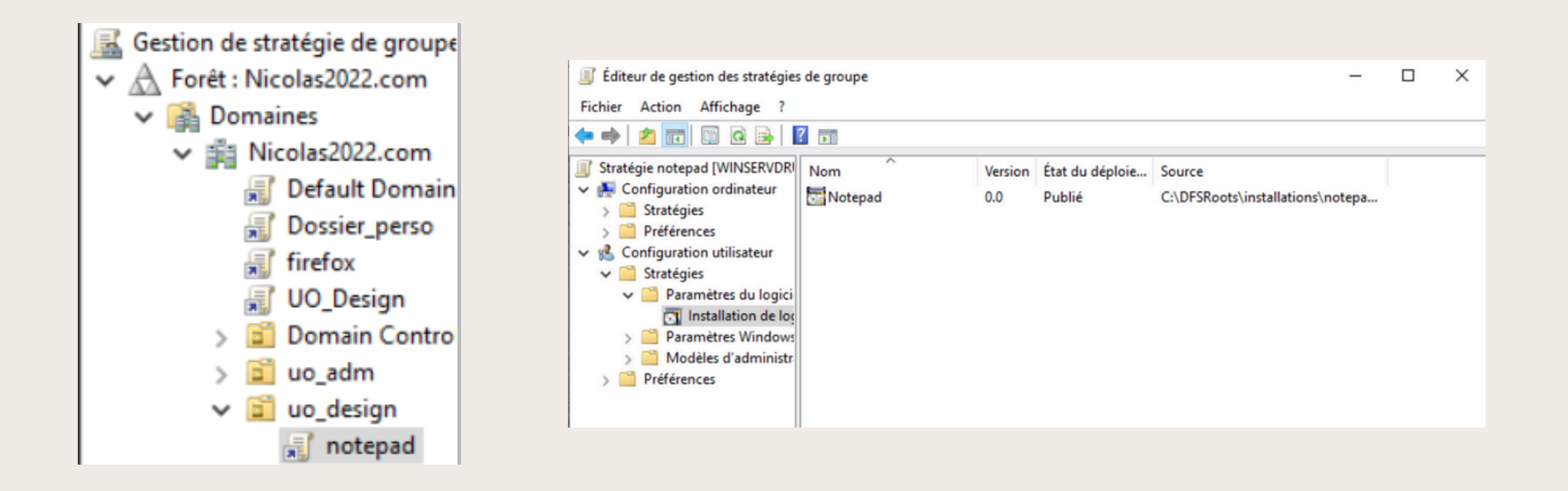

Une fois cela fait je créer une nouvelle GPO pour le groupe design et me rends dans "Configuration utilisateur" -> "Stratégies" -> "Paramètres du logiciel" puis "Installations de logiciel" et en créer un nouveau en mettant le chemin vers notre fichier en .ZAR une fois cela fait je coche la case ci-dessus

| Propriétés de : Notepad                                                                                                    | Options de déploiement avancées                                                                                                    | × |  |  |
|----------------------------------------------------------------------------------------------------|----------------------------------------------------------------------------------------------------|---|--|--|
| Général Déploiement Catégori                                                                                                    | Options de déploiement avancées :<br>Ignorer la langue lors du déploiement de ce package<br>Bendre cette application 32 bits x86 disponible sur les ordinateurs de                                          |   |  |  |
| Options de déploiement<br>Installer automatiquement<br>de fichier<br>Désinstaller cette applicati<br>l'étendue de la gestion<br>Ne pas afficher ce packag<br>de programmes du Panne<br>Installer cette application I | type Win64.         Inclure les classes OLE et les informations concernant le produit.         Informations de diagnostic avancées :         Code du produit :       {0000000-0000-0000-0000-00000000000000 |   |  |  |
| Options de l'interface utilisateu<br>De base<br>Toutes<br>Options avancées                                                                                                    | OK Annuler Appliquer                                                                                                    |   |  |  |

# MISE EN PLACE GPO LOGICIEL NOTEPAD

Invite de commandes - gpupdate /force

Aicrosoft Windows [version 10.0.19045.2965] (c) Microsoft Corporation. Tous droits réservés.

:\Users\Pierre>gpupdate /force Aise à jour de la stratégie...

| Obtenir les programmes |                                                                                                    |                                                                                    |                                 |            | $\times$              |   |
|------------------------|----------------------------------------------------------------------------------------------------|------------------------------------------------------------------------------------|---------------------------------|------------|-----------------------|---|
| ÷                      | $\leftarrow$ $\rightarrow$ $\checkmark$ $\uparrow$ $\blacksquare$ $\checkmark$ Programmes $\rightarrow$ Obtenir les programmes $\checkmark$ $\circlearrowright$ |                                                                                    | Rechercher dans : Obtenir les . | <i>م</i>   |                       |   |
|                        | Page d'accueil du panneau de<br>configuration<br>Désinstaller un programme                                                                                      | Installer un programme à partir du<br>Pour installer un programme, sélectionnez-le | u réseau<br>dans la lis         | ite et cli | liquez sur Installer. |   |
| •                      | Activer ou désactiver des<br>fonctionnalités Windows                                                                                                    | Organiser 💌 Installer                                                              |                                 |            |                       | ? |
|                        |                                                                                                    | Nom                                                                                | ^                               |            |                       |   |
|                        |                                                                                                    | Notepad                                                                            |                                 |            |                       |   |
|                        |                                                                                                    |                                                                                    |                                 |            |                       |   |
|                        |                                                                                                    |                                                                                    |                                 |            |                       |   |

Enfin je fais un "gpupdate" puis me rend dans les "programmes" puis "obtenir les programmes via le réseau" ou on peut y voir "Notepad" présent

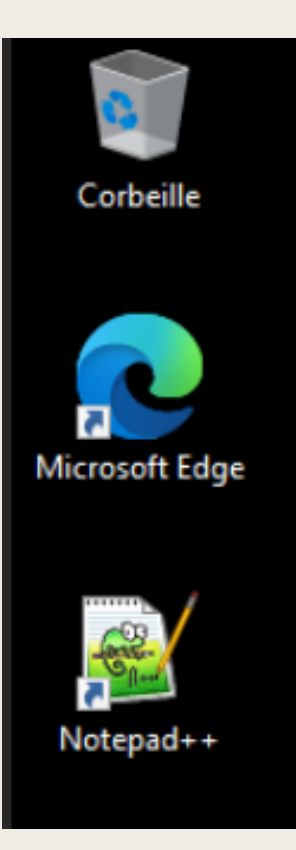